## How to access a Shared Mailbox using the Outlook Web Application

1. Log in to http://outlook.office.com/owa with your UDelNet ID, password, and the Microsoft Multi-Factor Authentication (MFA) code using the authenticator app on your phone.

| Microsoft                  | BUNIVERSITY of DELAWARE             |
|----------------------------|-------------------------------------|
| Sign in                    | ÷                                   |
| YourUDelNetID@udel.edu     | Enter password                      |
| Can't access your account? | Password                            |
|                            | Forgot my password                  |
|                            | Next Sign in                        |
|                            |                                     |
| MARTE-                     |                                     |
|                            |                                     |
|                            |                                     |
|                            |                                     |
| 2.                         |                                     |
|                            | UNIVERSITY of DELAWARE              |
|                            | edelvall@udel.edu                   |
|                            | Enter codo                          |
|                            |                                     |
|                            | authenticator app from your device  |
|                            | Code                                |
|                            |                                     |
|                            | Don't ask again for 14 days         |
|                            | Having troubler Sign in another way |
|                            | More information                    |
|                            |                                     |
|                            | Verify                              |

2. Once you are logged in, click your initials in the upper right corner, and click **Open another mailbox.** 

| (          | D D                      | ¢ې     | ? | DĘ |
|------------|--------------------------|--------|---|----|
| My ac      | count                    | S      |   | ×  |
| DĘ         | Delvalle,<br>Available 🔻 | Edward | ł |    |
| My profile |                          |        |   |    |
| Open anoth | er mailbox               |        |   |    |
| My account |                          |        |   |    |
| Sign out   |                          |        |   |    |
|            |                          |        |   |    |
|            |                          |        |   |    |

3. In the **Open another mailbox** window type the full name or email address of the shared mailbox, select it from the list and Click **Open**.

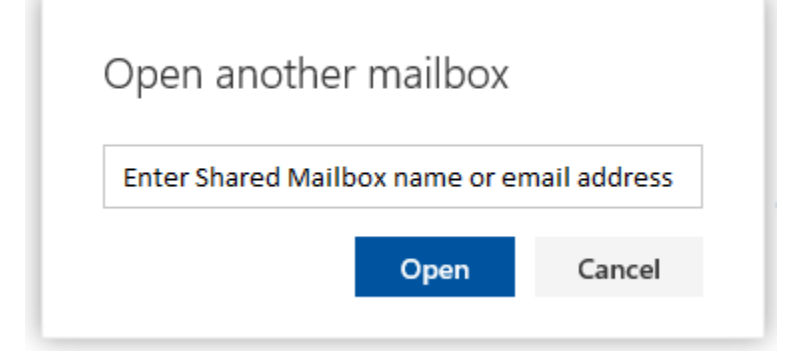

4. The shared mailbox will open in a new browser tab for you to access.

If you have questions, please contact <u>oet-help@udel.edu</u>, use the help request form at <u>www.oet.udel.edu</u>, or call us at 302-831-8162.